## SIEMENS河北省廊坊市西门子(授权)一级总代理-西门子变频器一级总代理

| 产品名称 | SIEMENS河北省廊坊市西门子(授权)一级总代<br>理-西门子变频器一级总代理         |
|------|---------------------------------------------------|
| 公司名称 | 广东湘恒智能科技有限公司                                      |
| 价格   | .00/件                                             |
| 规格参数 | 变频器:西门子代理商<br>触摸屏:西门子一级代理<br>伺服电机:西门子一级总代理        |
| 公司地址 | 惠州大亚湾澳头石化大道中480号太东天地花园2<br>栋二单元9层01号房(仅限办公)(注册地址) |
| 联系电话 | 18126392341 15267534595                           |

## 产品详情

要将S7-1500自动化系统作为PROFIBUS DP从站接入到第三方自动化系统的DP主站系统中,必须使用CM 1542-5或CP 1542-5并设置PROFIBUS 相关参数,才能实现S7-1500与第三方自动化系统的数据交换。

本文通过一个示例,说明如何在STEP 7 V13 SP1(TIA Portal)中组态CP 1542-5为DP从站,并在STEP 7 V5.5 SP4中由S7-300 CPU(作为DP主站,模拟第三方自动化系统)访问该DP从站的情况。

如何将S7-1500作为DP从站连接到第三方DP主站系统?

S7-1500的PROFIBUS DP通信可通过集成DP接口的CPU、PROFIBUS通信模块CM 1542-5或通信处理器CP 1542-5实现。CPU 1516/CPU 1517/CPU1518集成的PROFIBUS DP接口只能被组态为DP主站,不能被组态为DP从站。CM 1542-5/CP 1 542-5既可被组态为DP主站,也可被组态为DP从站,但是不能同时作为 DP主站和DP从站使用。

1 组态S7-1500 PROFIBUS DP从站

在STEP 7 V13 SP1 (TIA Portal)中按照实际配置插入S7-1500 CPU及CP 1542-5。在CP1542-5的属性标签页下选择"常规"-"PROFIBUS接口" -"操作模式",选择"DP从站"操作模式,"分配的DP主站"为"未 分配"。如图1-1所示。

图1-1 设置CP1542-5的"DP从站"操作模式

在"常规"-"PROFIBUS接口"-"操作模式"-"智能从站通信"的" 传输区域"中,设置PROFIBUSDP主从通信的传输区,示例中设置了两 个传输区,分别对应从站的接收地址区(I区)和发送地址区(Q区)。 设置每个传输区的长度为64字节(最大),"一致性"选择"按长度单 位",如图1-2所示。

图1-2 设置"智能从站通信"的传输区域

在"常规"-"PROFIBUS接口"-"PROFIBUS地址"下,添加一个新的 子网,并在"参数"中设置该DP从站的地址,示例中为3,如图1-3所示 。

图1-3 添加新子网及设置DP从站地址

切换到网络视图,并选中新添加的子网"PROFIBUS\_1",在巡视窗口 可更改该子网名称和"网络设置"相关参数。示例中选择"传输率"为 "1.5Mbps","标识号"为"DP",如图1-4所示。

图1-4 设置子网的传输率等参数

2 组态S7-300PROFIBUS DP主站

在STEP7

V5.5

SP4中组态一个S7-300站,并插入一个DP主站系统。因为DP从站(CP 1542-5)与DP主站(CPU 317-2 PN/DP)不在同一个工程软件中组态, 所以需要将DP从站以GSD文件的形式导入到STEP7 V5.5 SP4中。CP1542-5的GSD文件可以从以下链接下载:

https://support.industry.siemens.com/cs/cn/zh/view/113652

下载完该GSD文件后,在STEP 7 V5.5 SP4的HWConfig中进行安装,如图1-5所示。

图1-5 安装CP1542-5的GSD文件

图1-6 插入DP从站及设置网络

在CP1542-5 PB的插槽中插入子模块 "64Byte Output unit"和 "64Byte Input unit", 分别对应图1-2中的 "智能从站通信"中的 "传输区\_1"和 "传输区\_2", 根据需要可分配这两个子模块的I、Q地址, 如图1-7所示。

图1-7 在CP 1542-5PB中插入子模块

保存编译硬件组态后退出硬件配置。

注意:如果在图1-2中为传输区数据的"一致性"选择了"总长度",则在CP 1542-5PB的插槽中还可插入子模块"64 ByteOutput total length"和"64 total byteInput total

length",实现传输区数据的一致性传输。

3 在不同的工程软件中分别下载

DP从站和DP主站

在STEP 7 V13 SP1 (TIA Portal)中下载DP从站组态数据;在STEP 7 V5.5 SP4中下载DP主站组态数据(并可包含OB86等组织块)。下载完成后, 可以看到, PROFIBUS 主从通信已经建立。